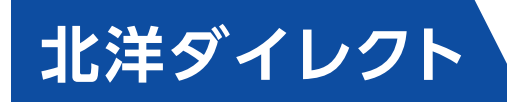

## スマートフォンを使用した 「スマートフォン向けソフトトークン」 利用申込操作

スマートフォンからの利用申込操作方法です

北洋銀行では、スマートフォンからのインターネットバンキングを より安全・安心してご利用いただくために、 ネットムーブ社のセキュリティアプリ「北洋銀行 Secure Starter (セキュアスターター)](Android 版、iOS(iPhone)版)を導入、 お客さまに無償提供しております。(右記 QR コードをご利用ください)

起動時に自動でセキュリティチェックを実施、ご利用端末の安全性を 確認した上で、各種サービスをご利用いただくことができます。

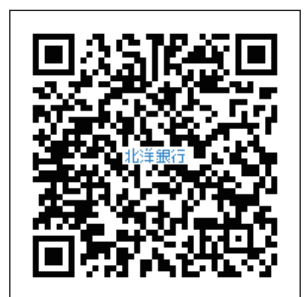

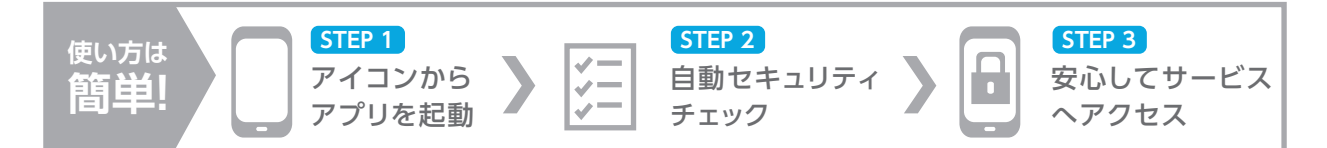

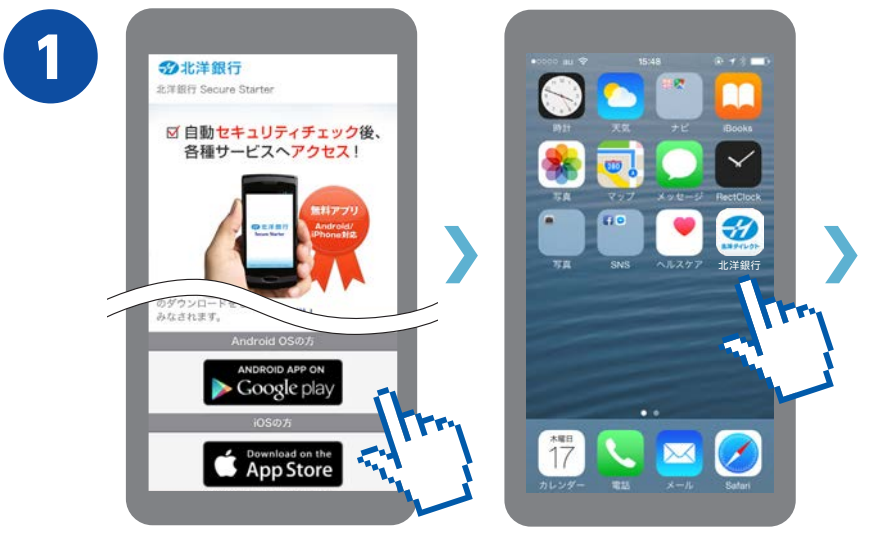

右上のQRコードから 専用サイトへアクセスし、 アプリをインストール してください。

画面を下にスクロール\*すると、 上記のバナーが表示されます。 ※縦に長い画面を指で上下に 動かして操作すること インストール後、 「北洋ダイレクト」アイコン をタップしアプリを起動。

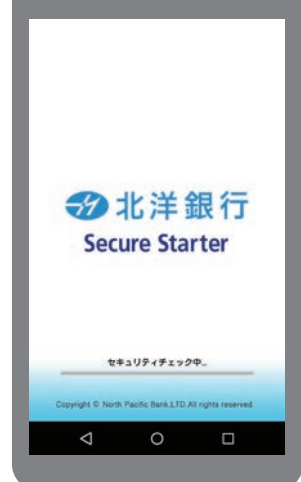

セキュリティソフトの アップデートを開始し、 OSへの不正利用、 ウイルス等の悪性コード、 情報漏えいなど不正な 通信を許す状態でないか チェックします。

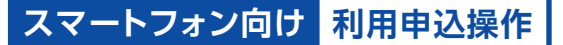

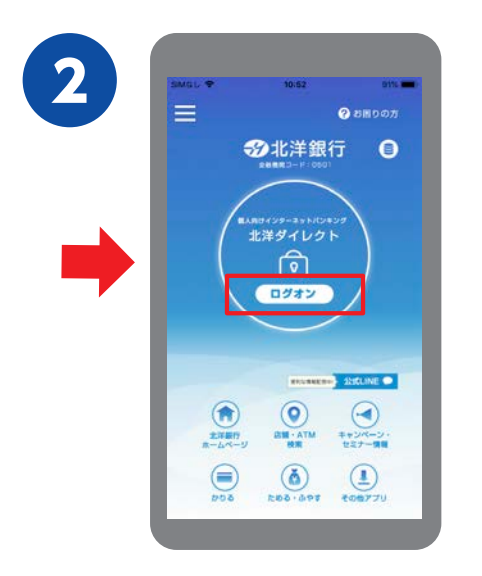

チェック後、中央に表示される [ログオン]のバナーをタップ。

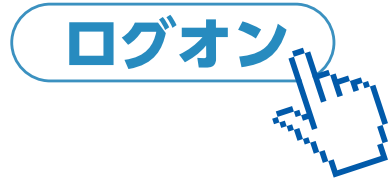

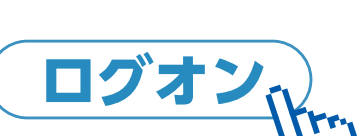

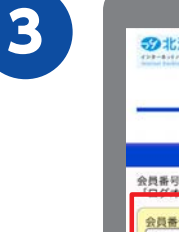

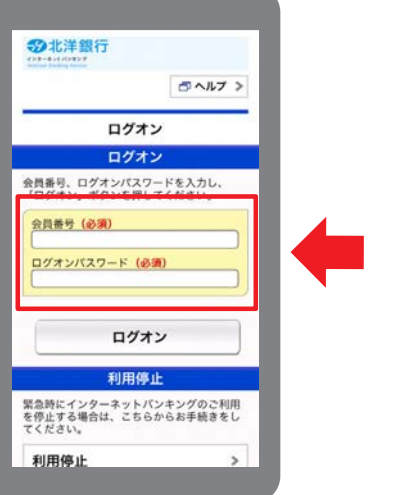

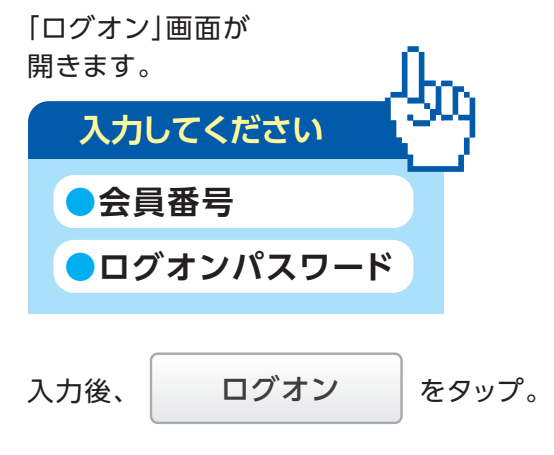

※「かんたんログオン」ご利用の方は、入力操作不要です。

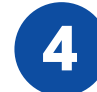

|             |                     |          |          |           |                 | 1          | 5 ^                      | いしつ               | 1>            |   |  |
|-------------|---------------------|----------|----------|-----------|-----------------|------------|--------------------------|-------------------|---------------|---|--|
| -           | _                   | ŝ        | ログ       | オ:        | v               |            | _                        | _                 |               |   |  |
|             | フンタ                 | 71       | 4/       | (ス)       | 7-              | - 152      | 、カ                       | E.                |               | d |  |
| 語にまて、して、ころの | るワー                 | レターの     | イムノフン含作  | 「スイ」      | フーレン            | ドをリーロ      | したが<br>したが<br>こ対応<br>変わり | がら、<br>ひろす<br>ひます | 画<br>6数<br>5。 |   |  |
|             |                     | 7        | ンタ       | 14        | バス              | <u>9</u> - | ۰ĸ                       |                   |               | 1 |  |
| 79          | 0 00                | 0        | ۲        | ٩         | ۲               | 0          | ۲                        | ۲                 | 18            | I |  |
| 行目          | 3                   |          | D        |           |                 | A          |                          | -                 |               | I |  |
| :           | 8                   |          | -        | c         | : [             | -          | D                        | : [               | -             | I |  |
| <u>^</u>    | 1.ドがい度手<br>デをワおく場、元 | レおン手、合おに | ンちイにン、引用 | ンおパ洋イ閉接いた | <b>ンさワイバるさだ</b> | サはドクワポ、た   | ビ取な会ドン員え                 | 会確まカわ押一冊          | 力番。ドらてをか      |   |  |

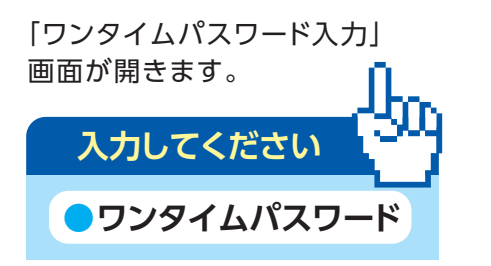

会員カード裏面に記載の乱数表を見ながら ワンタイムパスワードを入力してください。

ワンタイムパスワード乱数表 (イメージ)

| ケタ  | 1 | 2 | 3 | 4 | (5) | 6 | $\bigcirc$ | 8 | 9 | 10 |
|-----|---|---|---|---|-----|---|------------|---|---|----|
| 1行目 | 0 | 1 | 2 | 3 | 4   | 5 | 6          | 7 | 8 | 9  |
| 2行目 | 9 | 8 | 7 | 6 | 5   | 4 | 3          | 2 | 1 | 0  |

※「かんたんログオン」ご利用の方は、入力操作不要です。

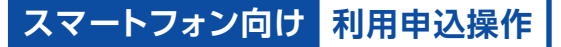

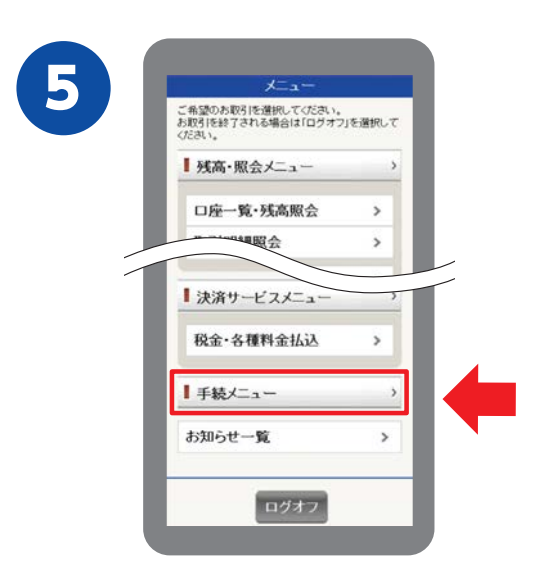

ログオンすると 「メニュー」画面が開きます。

画面を下にスクロール\*し、

■手続メニュー > をタップ。

※縦に長い画面を指で上下に 動かして操作すること

6

| セキュリティ設定の変更                          | _ |  |
|--------------------------------------|---|--|
| パスワードの変更                             | > |  |
| 限度額の変更                               | > |  |
| 忍証方式変更                               | > |  |
| トークン申込選択                             | > |  |
| 携帯電話(フィーチャーフォ<br>ン)<br>向けソフトトークン利用登録 | > |  |
| ハードトークン利用登録                          | > |  |
| 隽帯電話(フィーチャーフォ<br>ン)<br>向けソフトトークン解約   | > |  |
| スマートフォン向け<br>ソフトトークン解約               | > |  |

「手続メニュー」画面、 「セキュリティ設定の変更」から

トークン申込選択

をタップ。

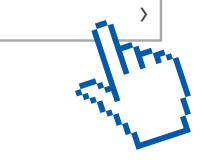

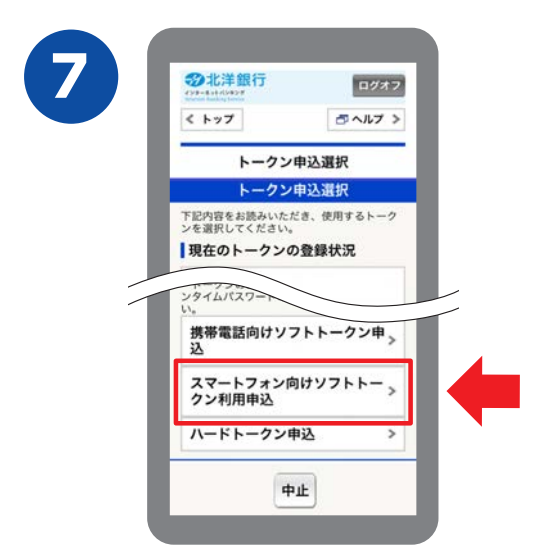

「トークン申込選択」画面で、 スマートフォン向け 、 ソフトトークン利用申込 をタップ。

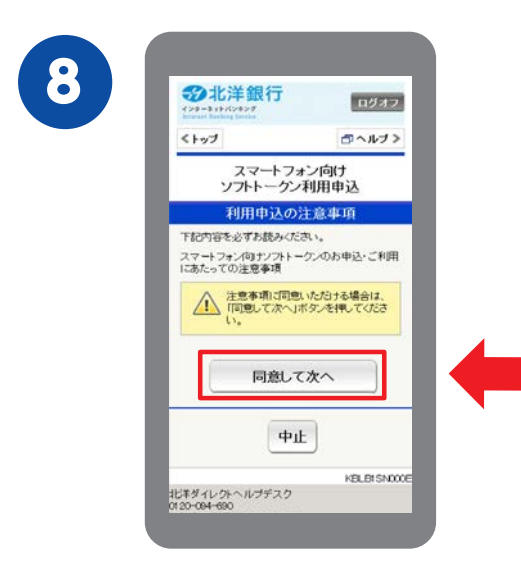

「スマートフォン向け ソフトトークン利用申込」画面で、 <u>႔</u>注意事項をご確認いただき、

同意して次へ をタップ。

9

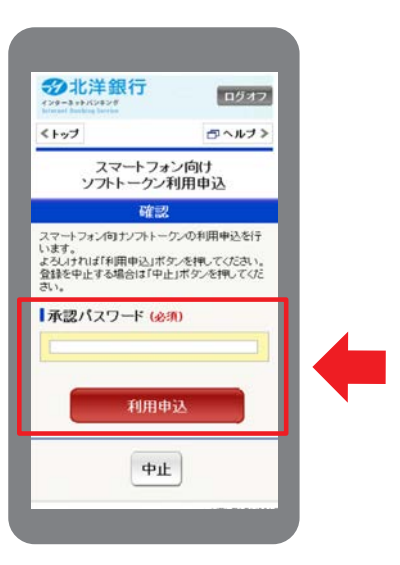

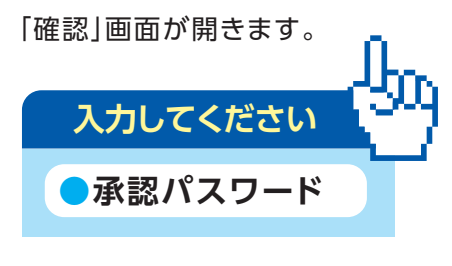

承認パスワードを入力後、

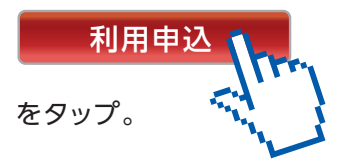

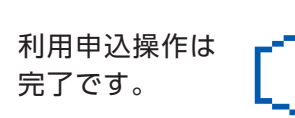

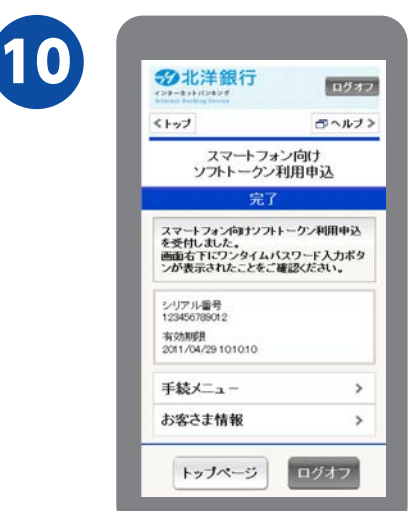